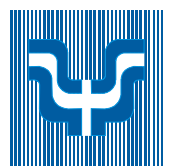

### UNIVERSIDADE DE SÃO PAULO INSTITUTO DE PSICOLOGIA

### Adicionando Filtros à sua Caixa Postal da USP

1. Acesse sua caixa de e-mails e clique em "Configurações";

| ← → C | â mail.google. | com/mail/u/0/#trash |     |       |
|-------|----------------|---------------------|-----|-------|
| = M   | Gmail          | Q, in:trash         | × - | 0 🚯 🖩 |

2. Clicar em "Ver Todas as Configurações"

| 1000 |
|------|
| ões  |
|      |
| -    |

3. Clicar em "Filtros e endereços bloqueados"

|                                                                                                    | Configurações                                                                                                    |  |  |  |  |  |
|----------------------------------------------------------------------------------------------------|----------------------------------------------------------------------------------------------------|--|--|--|--|--|
| <u> </u>                                                                                                    | Geral Marcadores Caixa de entrada Contas e importação Filtros e endereços bloqueados Escaminhamento e POP/IMAP Complementos |  |  |  |  |  |
| Canada a contra Canada Canada |                                                                                                    |  |  |  |  |  |

4. Clicar em "Criar novo filtro"

| Geral Marcadores Caixa de entrada Contas e importação            | Filtros e endereços bloqueados    | Encaminhamento e POP/IMAP | Complementos |
|------------------------------------------------------------------|-----------------------------------|---------------------------|--------------|
| Chat e Meet Avançado Off-line Temas                              |                                   |                           |              |
| Os seguintes filtros são aplicados a todos os e-mails recebidos: |                                   |                           |              |
| Selecionar: Todos, Nenhum                                        |                                   |                           |              |
| Exportar Excluir                                                 |                                   |                           |              |
| Criar                                                            | novo filtro Importar filtros      |                           |              |
| Os endereços de e-mail a seguir estão bloqueados. As mensagens   | s desses endereços serão exibidas | em "Spam":                |              |
| Não há endereços bloqueados no momento.                          |                                   |                           |              |
| Selecionar: Todos, Nenhum                                        |                                   |                           |              |
| Desbloquear os enderecos selecionados                            |                                   |                           |              |

Na tela apresentada você poderá filtrar por remetente ("De"), destinatário (Para:), Assunto, Contém as palavras, Não tem (tais palavras), Tamanho, mensagens com anexos ou Não incluir chats.

Vamos focar em "Contém as palavras" que, de modo mais abrangente, pode selecionar automaticamente mensagens indesejadas de vários remetentes.

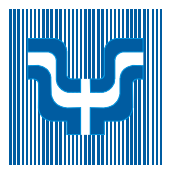

## UNIVERSIDADE DE SÃO PAULO INSTITUTO DE PSICOLOGIA

No nosso exemplo utilizaremos as palavras "frete grátis" o que normalmente se refere a e-mails de marketing de vendas. E selecionamos "Criar filtro".

| < Pesquisar     | e-mail            |   |      |
|-----------------|-------------------|---|------|
| De              |                   |   |      |
| Para            |                   |   |      |
| Assunto         |                   |   |      |
| Contém as palav | rras frete grátis |   |      |
| Não tem         |                   |   |      |
| Tamanho         | maior que         | • | MB 👻 |
|                 | Não incluir chate |   |      |
| Com anexe       |                   |   |      |

5. Caso seja apresentada a tela de "Confirmar Descarte de Alterações" clicar "OK";

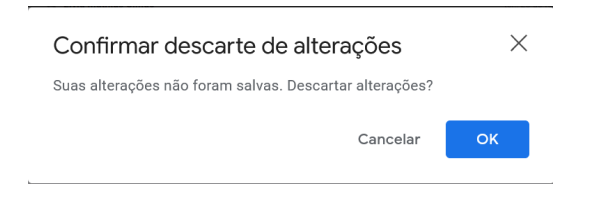

 Na próxima tela solicitamos a ação que deve ser executada com essas mensagens ("Excluir") e selecionamos "Criar filtro"

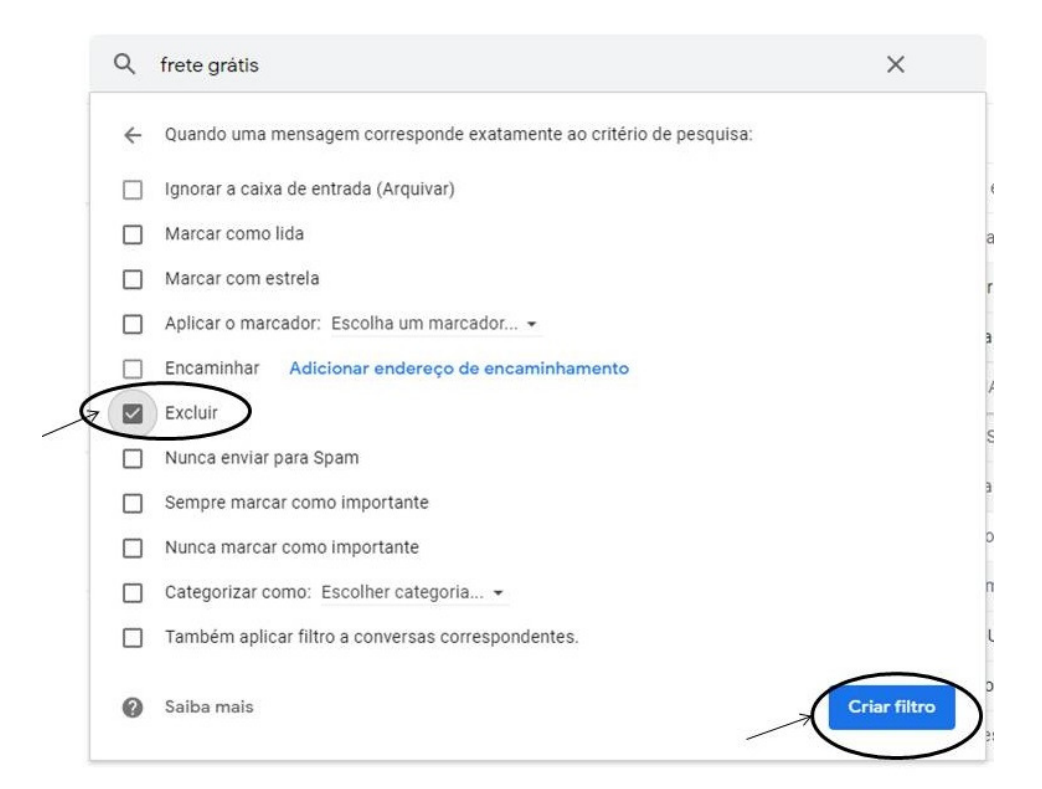

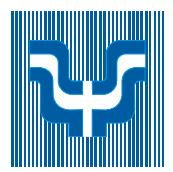

# UNIVERSIDADE DE SÃO PAULO INSTITUTO DE PSICOLOGIA

A partir desse momento todas as mensagens que contiverem "frete grátis" serão automaticamente excluídas, ficando disponíveis na lixeira pelo período de 30 dias.

### INFORMAÇÕES IMPORTANTES:

- 1. Você pode criar diferentes filtros a serem aplicados às novas mensagens;
- 2. Os filtros não alteram as mensagens que já estão na caixa postal;
- No exemplo citado apenas as mensagens que contiverem as duas palavras "frete" e "grátis" serão filtradas. Se a mensagem contiver apenas "frete" ou apenas "grátis" o filtro não será aplicado;
- 4. Cuidado com palavras muito abrangentes que podem acabar filtrando e-mails legítimos;
- 5. A eficiência do filtro criado, nesse caso, dependerá da escolha correta da palavra chave. A sequência de caracteres "mkt" (marketing) é uma boa sugestão de filtro;
- 6. Você pode alterar ou excluir os filtros a qualquer momento que desejar.